## Process an EMV Chip Card Payment in Jackrabbit

Last Modified on 07/06/2020 3:14 pm EDT

To process a payment with an EMV chip card:

- 1. From the *Family* record click the **Payment/Credit** button and enter the **Payment** amount in the *Payment Transaction Entry* window.
- 2. The EMV terminal display will read "Please swipe or insert card", insert the card and enter the amount **using the virtual terminal keyboard on your screen**NOT the terminal keypad.
- On the terminal display, confirm the payment processed. The terminal will give you the option to print a receipt. The receipt will be sent to the printer you assigned when you Set Up Your EMV Card Terminal (Payment Gateway Swipe options).
- 4. In the Jackrabbit *Payment/Credit Transaction Entry* window apply the payment to the fees it paid and click the **Use Terminal Payment** button. Jackrabbit will search for terminal payments with the same amount and will display them.

| Cash, Checks,                                                                  | , Other Credits                           |                                                                |                 |                                |                |                                                                      |                                                                                  |                                 |                                                                             |                                                 |
|--------------------------------------------------------------------------------|-------------------------------------------|----------------------------------------------------------------|-----------------|--------------------------------|----------------|----------------------------------------------------------------------|----------------------------------------------------------------------------------|---------------------------------|-----------------------------------------------------------------------------|-------------------------------------------------|
| ✓ Save Pa                                                                      | ayment                                    | ✓ Save & Make                                                  | Another Payme   | nt 🔤 🖾 🖾 Use (                 | Card/Acct on F | ile 🔤 Use                                                            | New Card                                                                         | 📼 Use Tern                      | ninal Payment                                                               | :                                               |
| Receipt                                                                        |                                           |                                                                |                 |                                |                |                                                                      |                                                                                  | 1                               | lm                                                                          |                                                 |
| runny/recc                                                                     | 369 Fir Street<br>Huntersville, NC        | 28078                                                          | saction history |                                |                |                                                                      |                                                                                  |                                 |                                                                             |                                                 |
| Trans Date*                                                                    | Home Phone (70<br>3/20/2018               | 4) 555-1188                                                    |                 |                                |                |                                                                      |                                                                                  |                                 | Balance                                                                     | 225.00                                          |
| Trans Date*                                                                    | Home Phone (70<br>3/20/2018<br>Payment    | 4) 555-1188                                                    | ▼ Method*       | T                              |                | Apply to                                                             | Newest Fees First                                                                |                                 | Balance<br>Payment:                                                         | 225.00                                          |
| Trans Date*<br>ansaction Type<br>Note                                          | Home Phone (70<br>3/20/2018<br>Payment    | (1) 555-1188                                                   | ▼ Method*       | ▼<br>Chk#                      |                | Apply to<br>Apply to Oldest Fees                                     | Newest Fees First<br>First (within last 12 m                                     | nonths)                         | Balance Payment: Applied Amount:                                            | 225.00<br>195.00                                |
| Trans Date*<br>ansaction Type<br>Note<br>Unpaid Charges                        | Home Phone (70<br>3/20/2018<br>Payment    | 4) 555-1188                                                    | • Method*       | ▼<br>Chk#                      |                | Apply to Oldest Fees<br>Apply to Oldest Fees                         | Newest Fees First<br>First (within last 12 m<br>Oldest Fees First                | ionths)<br>Ur                   | Balance<br>Payment:<br>Applied Amount:<br>napplied Amount                   | 225.00<br>195.00<br>195.00<br>0.00              |
| Trans Date*<br>ansaction Type<br>Note<br>Unpaid Charges<br>Date                | Home Phone (70<br>3/20/2018<br>Payment    | 4) 535-1188 ▼ Subtype Type Subtype                             | Method*         | Chk#                           | Orig Amt       | Apply to Oldest Fees<br>Apply to Oldest Fees<br>Apply to<br>Discount | Newest Fees First<br>First (within last 12 m<br>Oldest Fees First<br>Tax         | ionths)<br>Ur<br>Amt            | Balance Payment: Applied Amount: happlied Amount Unpaid                     | 225.00<br>195.00<br>195.00<br>0.00<br>Apply Amt |
| Trans Date*<br>ansaction Type<br>Note<br>Unpaid Charges/<br>Date<br>03/20/2018 | Home Phone (70 3/20/2018 Payment /Fees Ar | 4) 535-1188<br>▼ Subtype<br>Type<br>Subtype<br>nual Membership | Method*         | Chk# Student Jenny Kirkpatrick | Orig Amt       | Apply to Oldest Fees<br>Apply to Oldest Fees<br>Apply to<br>Discount | Newest Fees First<br>First (within last 12 m<br>Oldest Fees First<br>Tax<br>0.00 | nonths) ,<br>Ur<br>Amt<br>30.00 | Balance<br>Payment:<br>Applied Amount:<br>applied Amount<br>Unpaid<br>30.00 | 225.00<br>195.00<br>0.00<br>Apply Amt           |

5. In the *Select Terminal ePayment* window choose the correct payment and click**Use Selected ePayment** to link the terminal payment to the family's payment in Jackrabbit.

| Timest     | amp      | Amount        | Payme | ent Type | Name on Card | Last 4 |
|------------|----------|---------------|-------|----------|--------------|--------|
| 03/20/2018 | 03:17 PM | 195.00        | Cred  | itCard   | Manuel       | 9906   |
| 5          | Use S    | elected ePayr | ment  | Cance    | -l           |        |

6. The transaction Response (status) is then displayed, clickOk.

|      | Se                           | lect Termin | al ePayment  |              |        |
|------|------------------------------|-------------|--------------|--------------|--------|
|      |                              |             |              |              |        |
|      | Timestamp                    | Amount      | Payment Type | Name on Card | Last 4 |
| ۲    | 03/20/2018 03:17 PM          | 195.00      | CreditCard   | Manuel       | 9906   |
|      | 10                           |             |              |              |        |
|      | Use Selected ePayment Cancel |             |              |              |        |
|      |                              |             |              |              |        |
| Paym | ent Processor SafeSave P     | ayments     |              |              |        |
|      | Response Approved            |             |              |              |        |
| R    | lesponse Code 1              |             |              |              |        |
|      | Reason Code 100              |             |              |              |        |
|      | Reason SUCCESS               |             |              |              |        |
|      | AVS Code                     |             |              |              |        |
|      | Trans ID 40352997            | 07          |              |              |        |
|      |                              | 0           | k            |              |        |
|      |                              | 2           | m            |              |        |

7. You will receive confirmation that the payment was created, clickOk.

| ayment created! |                 |  |
|-----------------|-----------------|--|
| Payment succes  | sfully created. |  |
|                 | Ok              |  |
|                 |                 |  |

The transaction is added to the *Family* record *Transactions* tab. Click the status icon in the *Pmt* column to see the response information and the transaction ID.

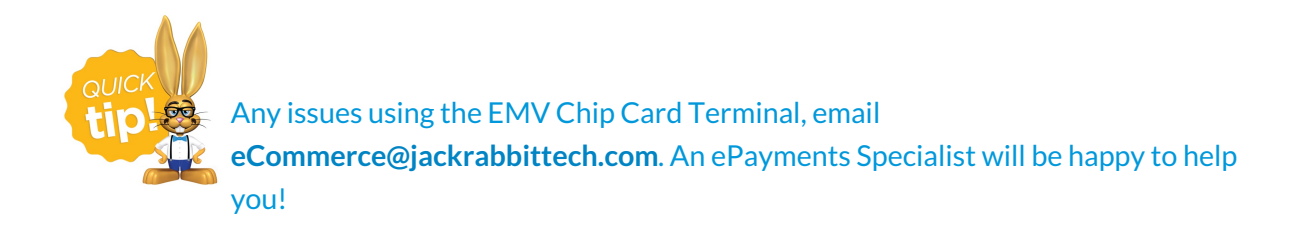